# Submission Setup

### Go to:

# https://ec.europa.eu/research/participants/portal//desktop/en/home.html

| European Commission Single Electronic Data Interchange Area (SEDIA)                                                                                                    | English (D)<br>Register Login |
|----------------------------------------------------------------------------------------------------|-------------------------------|
| 😤 SEARCH FUNDING & TENDERS 👻 HOW TO PARTICIPATE 💌 PROJECTS & RESULTS WORK AS AN EXPERT SUPPORT 💌                                                                                                    | programme III                 |
| Horizon 2020 Framework Programme (H2020)                                                                                                    | alaar fitar 📀                 |
| There will be issues with accessing and uploading of documents in the Grants and Audits Management and in the Participant Register Services on Tuesday, 21.05.2019, between 19:00 and 23.99 CET.     The Legal Entity, Bank Account, Contracts and Payments functionalities in the Experts Area of the F&T Portal will be unavailable on Tuesday, 21.05.2019, between 19:00 and 23.99 CET. | ×                             |
| Funding&Tenders Portal will be under maintenance on Tuesday, 21.05.2019, between 19:00 and 22:59 CET     We applogie for any inconvenience this may cause.                                                                                                    | ×                             |
| Funding & tender opportunities (the Single Electronic Data Interchange Area) is the entry point for participants and experts in funding programmes and t managed by the European Commission and other EU bodies.                                                                                                    | enders >                      |
| Find calls for proposals and tenders                                                                                                    |                               |
| Search calls for proposale and tenders by keywords, programmes                                                                                                    |                               |
| Calls for proposals by EU Programme                                                                                                    | ~                             |
| 3rd Health Phogramme (3HP)         Asylum, Migration and<br>Integration Fund (AMF)         Consumer Programme (CP)         Creative Europe (CREA)         European Defence Industrial         EU Ald Volunteers Programme         Ensemuse Programme (CPULIS)                                                                                                    | tizens (EFC)                  |

## Hit Register at the top right:

| This website uses cookies. Learn more about the European C | ommission's cookie policy                                                                           |                  |   | Close this message 🗙 |
|------------------------------------------------------------|----------------------------------------------------------------------------------------------------|------------------|---|----------------------|
| EU Login<br>One account, many EU services                  |                                                                                                    | Wate to<br>ECAS7 | • | English (en)         |
|                                                            | Create an account                                                                                   |                  |   | Create an account    |
|                                                            | Helb for external users<br>First name                                                               |                  |   |                      |
|                                                            | E-mail                                                                                              |                  |   |                      |
|                                                            | E-mail language<br>Englah (en)                                                                      |                  |   |                      |
|                                                            |                                                                                                    |                  |   |                      |
|                                                            | By checking this box, you acknowledge that you have read and understood the <u>review stotement</u> |                  |   |                      |
|                                                            | Create an account                                                                                   |                  |   |                      |

Enter details including Email which will be accessible in the future i.e. Gmail or equivalent.

You will be sent an email to the entered address and will need follow a link (within 1 hour) to choose a password.

You now have your Account.

# **IF – Proposal Setup Instructions**

For Call: MSCA-IF-2019 – Deadline 11-09-2019 17:00:00 (Brussels local time) <u>https://ec.europa.eu/info/funding-</u> tenders/opportunities/portal/screen/opportunities/topic-details/msca-if-2019

Participants Portal

http://ec.europa.eu/research/participants/portal//desktop/en/home.html

Login to the Participant Portal

| European<br>Commission               | Funding & tender opportunities<br>Single Electronic Data Interchange Area (SEDIA)                                                                                                    | Welcome Mark Daviso                    | on (ndavisaf)                                       | 0   |
|--------------------------------------|----------------------------------------------------------------------------------------------------|----------------------------------------|-----------------------------------------------------|-----|
| E Manage my area                     | 😤 SEARCH FUNDING & TENDERS 👻 HOW TO PARTICIPATE 👻 PROJECTS & RESULTS WORK AS AN LOWRIT SUPPORT 👻                                                                                                    |                                        | select programme                                    |     |
| یگے My Organisation(s)<br>O DRAWTS ۲ | Three will be issues with accessing and uploading of documents in the Grants and Audits Management and in the Participant Register Services on Tuesday, 21.05.2019, between 19:00 and The Legal Entity, Bank Account, Contracts and Payments functionalities in the Experts Area of the FGT Portal will be unavailable on Tuesday, 21.05.2019, between 19:00 and | een 19:00 and 23:59 CET.<br>23:59 CET. |                                                     | ×   |
| My Proposal(s)                       | FundingSTenders Portal will be under maintenance on Tuesday, 21.05.2019, between 19:00 and 25:59 CET     We applopie for any inconvenience this may cause.                                                                                                    |                                        |                                                     | *   |
| Wy Formal Notification(s)            | Funding & tender opportunities (the Single Electronic Data Interchange Area) is the entry point for particly<br>programmes and tenders managed by the European Commission and other EU bodies.                                                                                                    | pants and experts i                    | in funding                                          | >   |
|                                      | Find calls for proposals and tenders Search calls for proposals and tenders Q Search                                                                                                    |                                        |                                                     |     |
|                                      | Calls for proposals by EU Programme                                                                                                    |                                        |                                                     | ~   |
|                                      | 2nd Health Programme         Applant, Migration and<br>Integration Fund (AMIF)         Consumer Programme         Creative Europe (CREA)         European Definition<br>Industrial Development<br>Programme (EUAR)                                                                                                    | Erasmus+ Programme<br>(EPLUS)          | Europe For Ottizens (E                              | FC) |
|                                      | European Meritims and European Statistics I (ERCLE III (HEIC) Horizon 2000 Framework Meritan Society Fund<br>Fabricis Fund (EMPT) (ESTAT) Police (BPT) Police (BPT)                                                                                                    | Justice Programme (JUST)               | Pliot Projects and<br>Preparatory Actions<br>(PFFM) | _   |

Under the 'Search Funding and Tenders' on the top row select Search Funding and Tenders and then search for H2020-MSCA-IF-2019 in the search box

| Manage my area            |                                                  | & TENDERS ·                                 | HOW TO PARTICIPATE                                     | PROJECTS & RESULTS WORK AS AN EXP                                                                | ERT SUPPORT -                                               |                                                                                                   |                                                                           | programme III 🔎                  |
|---------------------------|--------------------------------------------------|---------------------------------------------|--------------------------------------------------------|--------------------------------------------------------------------------------------------------|-------------------------------------------------------------|---------------------------------------------------------------------------------------------------|---------------------------------------------------------------------------|----------------------------------|
| പ്പ് My Organisation(s)   | Horizon 2020 F                                   | Framework                                   | Programme (H2                                          | 2020)                                                                                            |                                                             |                                                                                                   |                                                                           | adaman filikan 😋                 |
| o grants 👻                |                                                  |                                             |                                                        |                                                                                                  |                                                             |                                                                                                   |                                                                           |                                  |
| My Proposel(s)            |                                                  |                                             |                                                        |                                                                                                  |                                                             |                                                                                                   |                                                                           |                                  |
| My Project(s)             | * There will be iso<br>The Legal Entity          | rues with accessing<br>g, Bank Account, Co  | g and uploading of docume<br>ontracts and Payments fun | inta in the Grants and Audits Management and<br>ctionalities in the Experts Area of the F&T Port | in the Participant Register<br>al will be unavailable on Tu | Services on Tuesday, 21.05.2019, between 19:00<br>resday, 21.05.2019, between 19:00 and 23:59 CET | and 23:59 CET.                                                            | *                                |
| Hy Formal Notification(a) | * Funding&Tende<br>We apologise fo               | rs Portal will be un<br>or any inconvenienc | der maintenance on Twesdi<br>ce this may cause         | ay, 21.05.2019, between 19:00 and 23:59 CET                                                      |                                                             |                                                                                                   |                                                                           | ×                                |
|                           | H2020/MSQA-IF-2019<br>Match whole word<br>GRANTS | 9<br>Is only<br>TEND                        | Q.                                                     | Funding and tenders 1 results Download all funding and tender opport                             | Sort by<br>unities to your calendar or t                    | opening date     to the     the     subscribe to the RSS feed (unlikered).                        | ⊖ © ⊖ deadline                                                            | Crifice manual<br>'Find a grant' |
|                           | Filter by submission stat                        | tus                                         |                                                        | See all calls for tenders published by EC                                                        |                                                             |                                                                                                   |                                                                           |                                  |
|                           | FORTHCOMING                                      | open                                        | CLOSED                                                 | Individual Fellowst                                                                              | ips MSCA-IF-2019                                            |                                                                                                   |                                                                           |                                  |
|                           | Filter by programme (on                          | ly for grants)                              |                                                        | Types of action: Career Restart panel 1<br>panel 1 Programme: Horizon 2020                       | Types of action: Reintegrati                                | ion panel Types of action: Global Fellowships Type                                                | s of action: Standard European Fellowships Types of action                | 2 Society and Enterprise         |
|                           | H2020                                            |                                             | ×                                                      | Open for submission                                                                              |                                                             | Opening date: 11 April 2019                                                                       | Deadline model: single-stage<br>Deadline date: 11.September 2019 17:02:00 | Brunnels sime                    |
|                           | Filter by programme p                            | tile/                                       |                                                        |                                                                                                  |                                                             |                                                                                                   |                                                                           |                                  |
|                           | Select a Programme                               | e part                                      | •                                                      |                                                                                                  |                                                             | A 41 1 10 11                                                                                      |                                                                           |                                  |
|                           | Filter by focus area                             |                                             |                                                        |                                                                                                  |                                                             |                                                                                                   |                                                                           |                                  |
|                           | Select a Focus area.                             |                                             | •                                                      |                                                                                                  |                                                             |                                                                                                   |                                                                           |                                  |
|                           | Filter by cross-cutting                          | priority                                    |                                                        |                                                                                                  |                                                             |                                                                                                   |                                                                           |                                  |

Click on MSCA-IF-2019 Individual Fellowships

| oct 27, 2017<br>Individual Fellowships<br>ID: MSCA-IF-2019                                                                                             |                                                                                                    |                                               |
|----------------------------------------------------------------------------------------------------|----------------------------------------------------------------------------------------------------|-----------------------------------------------|
| Type of action:<br>• MSCA-F-GF Global Fellowships , MSCA<br>Fellowships , MSCA-F-EF-SE Society and Enter<br>RI Rentegration parel , MSCA-F-EF-CAR Care | F-EF-ST Standard European Deadline Model : single stage Opening: 11 April 2019 Deadline: 11 September 2019 17:00:00 Brussels time<br>prise panel MSCM-FCF-<br>er Restart panel                                                                                                    | Open                                          |
| Horizon 2020                                                                                                    | owake-Qurie actions Work programme year: H2020-2018-2020                                                                                                    | Horizon 2020 Website                          |
| Call name: Marie Skłodowska-<br>See all topics of this call >                                                                                          | Curie Individual Fellowships   Call ID: H2020-MSCA-IF-2019                                                                                                    | See budget overview                           |
|                                                                                                    |                                                                                                    |                                               |
| Topic description                                                                                                    | Topic Description                                                                                                    | ~                                             |
| Conditions and documents                                                                                                    | Objective:                                                                                                    |                                               |
| Partner Search                                                                                                    | The goal of the Individual Fellowships is to enhance the creative and innovative potential of experienced researchers, wishing to diversify their individual competence in terms of skill acquisition through advanced traini                                                                                                    | ng, international and intersectoral mobility. |
| Submission service                                                                                                    | Individual Fellowships provide opportunities to researchers of any nationality to acquire and transfer new knowledge and to work on research and innovation in Europe (EU Member States and Horizon 2020 Associated                                                                                                    | Countries) and beyond. The scheme             |
| Get support                                                                                                    | particularly supports the return and (re)integration of European researchers from outside Europe and those who have previously worked here, as well as researchers displaced by conflict outside the EU and Horizon 20:<br>the career restart of individual researchers who show great potential.                                                                                                    | 20 Associated Countries. It also promotes     |
| Call Updates                                                                                                    | Scope:                                                                                                    |                                               |
| Go back to search results                                                                                                    | show more                                                                                                    |                                               |
|                                                                                                    | Topic conditions and documents                                                                                                    | ~                                             |
|                                                                                                    | 1. Eligible countries: described in Annex A of the Work Programme.<br>A number of non-EU/non-Associated Countries that are not automatically eligible for funding have made specific provisions for making funding available for their participants in Horizon 2020 projects. See the information of the second second s | mation in the Online Manual.                  |
|                                                                                                    | 2. Eliaibility and admissibility conditions: described in the MSCA part of the Work Programme.                                                                                                    |                                               |

# You will be sent to another window to the call page Scroll down and click on Start Submission for the relevant IF stream e.g. EF or GF.

### Select your type of action to start submission

| To access the Electronic Submission Service, please click on the submission-button next to the type of action that c | orresponds to your proposal. You will then be asked to confirm your cho | vice of the type of action and topic, as these cannot be changed in the submission system. Upon |
|----------------------------------------------------------------------------------------------------|-------------------------------------------------------------------------|-------------------------------------------------------------------------------------------------|
| confirmation, you will be linked to the correct entry point                                                          |                                                                         |                                                                                                 |

To access existing draft proposals for this topic, please login to the Funding & Tenders Portal and select the My Proposals page of the My Area section.

| Type of Action: CAR - Career Restart panel [MSCA-IF-EF-CAR]               |
|---------------------------------------------------------------------------|
| Type of Action: RI - Reintegration panel [MSCA-IF-EF-RI] Start SUBMISSION |
| Type of Action: Society and Enterprise panel [ MSCA-IF-EF-SE]             |
| Type of Action: Standard European Fellowship [MSCA-IF-EF-ST]              |
| Type of Action: Global Fellowships [MSCA-IF-GF]                           |
| Get support                                                               |
| Online manual IT HOW TO<br>"Submit a proposal" "Submission of Proposals"  |

# Check and Confirm this is the right call.

Please confirm your choice of topic and type of action

You selected this topic: Individual Fellowships - MSCA-IF-2019

You selected this type of action: Global Fellowships [MSCA-IF-GF]

Related Call: Marie Skłodowska-Curie Individual Fellowships

A

Topic and type of action for the call, cannot be changed subsequently in the submission system.

CANCEL

# This will redirect you to the submission portal to complete your details for registration to the call.

|           | FUNDING SCHEME                                            | CREATE DRAFT                                                                                                    | PARTIES                                | EDIT PROPOSAL SI                                                                                                    |   |
|-----------|-----------------------------------------------------------|----------------------------------------------------------------------------------------------------|----------------------------------------|----------------------------------------------------------------------------------------------------|---|
| Ste       | p 3                                                       | Create a Draft Proposal                                                                                                    |                                        | ·                                                                                                    | 1 |
| Create    | a Draft Proposal                                          | Please enter the following informat                                                                                        | ion to create a dra                    | ft proposal. Please note that fields marked                                                                                          | 1 |
| H2        | 2020-MSCA-IF-2019                                         | with a star (*) are <b>mandatory</b> .                                                                                     |                                        |                                                                                                    |   |
|           | USER NAME<br>Mark DAVISON                                 | It is highly recommended to subr                                                                                           | nit your proposal a                    | s early as possible and at least 48 hours                                                                                            |   |
|           | TOPIC<br>MSCA-IF-2019                                     | configuration settings shortly bef                                                                                         | ore the call deadlin                   | g confronted with incompatible local in<br>le, when insufficient time would be left to<br>assign for confidentiality concerns as the |   |
|           | TYPE OF ACTION<br>MSCA-IF-GF                              | system does not allow any acces<br>to selected data that is part of the                                                    | s to the proposals<br>Submission and I | before call deadline or cut-off (other than<br>Evaluation of Proposals Assent                                                        |   |
| WED<br>11 | DEADLINE (Brussels Local Time)<br>September 2019 17:00:00 | Disclaimer).<br>You can submit the proposal as r                                                                           | nany times as you                      | wish up to the deadline. Every submitted                                                                                             |   |
| 112       | days left until closure                                   | version will replace the previous                                                                                          | y submitted one.                       |                                                                                                    |   |
| Check (   | Config                                                    | Your organisation                                                                                                    |                                        |                                                                                                    |   |
| Down      | nload Part B                                              | PIC* 😧 952933918 Short                                                                                                    | name* 👔 TRDF LT                        | D                                                                                                    |   |
| Temp      | olates                                                    | 952933918 TRDF LTD THE SE                                                                                                  | NATE BUILDING TEC                      | HNION CITY 1 HAIFA, IL VAT:IL510097918                                                                                               |   |
| Visit our | r 'How to' user guide 🛛 🖉                                 | Organisations you have been previo                                                                                         | ously associated with                  | n. Click to select.                                                                                                    |   |
| Visit our | r 'H2020 Online Manual'                                   | PIC: 999907720<br>TECHNION - ISRAEL INSTITUTE OF TECHNOL<br>SENATE BUILDING TECHNION CITY<br>HAIFA, IL<br>VAT: IL567685685 | .OGY TRD<br>THE<br>HAIF<br>VAT:        | 952933918<br>F LTD<br>SENATE BUILDING TECHNION CITY 1<br>FA, IL<br>IL510097918                                                       |   |
|           |                                                           | PIC: 999845640<br>UGOE<br>WILHELMSPLATZ 1<br>GOTTINGEN, DE<br>VAT: DE286005408                                             | PIC:<br>CEA<br>RUE<br>PAR<br>VAT:      | 999992401<br>EEBLANC 25<br>IS 15, FR<br>FR43775685019                                                                                |   |
|           |                                                           |                                                                                                    |                                        | Search for your organisation PIC search                                                                                              | h |

## Insert Organisation PIC number: TRDF LTD PIC: 952933918

| Your Role                                                      |                                                                                                    |
|----------------------------------------------------------------|----------------------------------------------------------------------------------------------------|
| Please indicate your role in                                   | this proposal                                                                                                    |
| Supervisor                                                     |                                                                                                    |
| Researcher                                                     |                                                                                                    |
| Contact person                                                 |                                                                                                    |
| Your Proposal                                                  |                                                                                                    |
| Please choose an acronym<br>section of the submission fo       | for your proposal. It will appear also in the "General Information"<br>orm Part A and can also be updated there. |
| Acronym*                                                       | Acronym Please restrict acronym to latin characters only                                                         |
| Short Summary (max. 2000<br>characters)*<br>Character count: 5 | Title                                                                                                    |
|                                                                | [ECO] Economic Sciences (ECO)                                                                                    |

Your Role: Researcher

You are asked to give Acronym, Title and Panel. This is just for the registration so can be changed later however it is important that it contains all your relevant research keywords.

After hitting "NEXT", you'll meet a warning and then a disclaimer screen, accept, and continue with proposal on the following screen, where some initial details about the proposal and your partners are required:

| Warning                                                                                                    |    |
|----------------------------------------------------------------------------------------------------|----|
| Please be aware that the Legal Entity Appointed Representative<br>(LEAR) for the PIC you have chosen will be informed automatically<br>about the involvement of his/her organisation in your proposal. |    |
| OK                                                                                                    | 1. |

# Submission and Evaluation of Proposals Assent Disclaimer

Please read and accept this disclaimer to proceed with the creation of your draft proposal:

### Proposal pre-registration data

 In order to plan the evaluations, the Commission services need access to a limited amount of information about your draft proposal (the so called pre-registration data) prior to call deadline. The pre-registration data is limited to: call, topic, type of action, Participant Identification (PIC) code of the participating organisation(s), project acronym, short summary and - where applicable - panel and keywords. Neither the Part B nor any annexe(s) form part of the pre-registration data that can be accessed by the European Commission services before the call deadline.

2. You do not have to list sensitive/confidential information in the 'Short Summary' (entered on Step 3). Where relevant, sensitive/confidential information can be added to the 'Abstract' field in the Part A administrative form at a later stage in the submission process; this Abstract is not included in the pre-registration data. Therefore, please provide as the 'short summary' the relevant information (keywords, non-confidential information) for the planning of the evaluation.

I agree that the pre-registration data becomes available to the European Commission services prior to call closure.

I wish that the pre-registration data does not become available to the European Commission services prior to call closure. (Applicants are advised to use this option only in well justified cases, as it hinders the planning of the evaluation process and the timely processing of proposals).

### Part B

3. File format: For the Technical Annex (part B) you must use exclusively PDF ("portable document format", compatible with Adobe Acrobat version 5 or higher, with embedded fonts). Annexes might have an obligatory page limit. Please check for the number and type of mandatory or optional annexes for the call in the relevant call documentation. For annexes where page limits apply, excess pages will be automatically made invisible, and will not be taken into consideration by the experts. Users will receive a warning when trying to submit an annex with excess pages.

4. Time constraints: Preparation and uploading of the PDF formatted technical annex may take some time. You should ensure that this has been completed in time, well before the call closure deadline.

### Submission

5. Proposals must be submitted prior to the call closure deadline. Likewise, modifications to proposals or uploaded attachments are also required to be submitted prior to the call closure deadline or they will not be taken into account. Proposals may be submitted or withdrawn at any time prior to the call closure deadline. There is only ever one version of a submitted proposal, as submission over-writes the previous version.

#### Personal Data

6. We will process personal data in accordance with Regulation No 45/2001 and according to the "notifications of the processing operations" to the Data Protection Officer (DPO) of the Commission/Agency (publicly accessible in the DPO register). Read more on the <u>Legal Notice of the Participant Portal</u>.

|   | cc | $\mathbf{a}$ |   |  |
|---|----|--------------|---|--|
| • |    |              | L |  |
|   |    |              |   |  |

decline

| Dear IVI | ark DAVISON,                                                                                         |
|----------|----------------------------------------------------------------------------------------------------|
| You hav  | e successfully created a draft proposal Acronym for                                                  |
| the call | H2020-MSCA-IF-2019.                                                                                  |
| You can  | continue editing your draft proposal now or access ter time (before the deadline 2019-09-11 17:00:00 |
| Brussel: | s Local Time) from the <u>Funding &amp; Tenders Portal</u> by                                        |
| accessir | g the <u>My Proposals tab</u> .                                                                      |
| An ema   | il containing this information has been sent to this                                                 |
| email ac | dress: <i>h2020@trdf.technion.ac.il</i> (which is                                                    |

|                              | FUNDING SCHEME                         | CREATE DRAFT                                                                     | PARTIES                                             | EDIT PROPOSAL                        | SUBMIT  |
|------------------------------|----------------------------------------|----------------------------------------------------------------------------------|-----------------------------------------------------|--------------------------------------|---------|
| Step 4                       |                                        | Parties                                                                          |                                                     |                                      |         |
| Manage Your<br>Parties       | Related                                | In this step you as coordinator s<br>Only you as coordinator can edi             | hould manage and revie<br>t the elements on this sc | w the participants of your propreen. | posal.  |
| H2020-MS                     | CA-IF-2019                             | Note: Your changes will be appli                                                 | ed only after you click th                          | e "Save Changes" button.             |         |
| USER NAM<br>Mark DAVIS       | IE<br>SON                              | Number of participants: 1 Add Pa                                                 | artner 😨                                            |                                      |         |
| TOPIC<br>MSCA-IF-2           | 019                                    | Consortium eligibility                                                           |                                                     |                                      |         |
| TYPE OF A<br>MSCA-IF-G       | ACTION                                 | You should add 1 partner organisation<br>Call requires at least 1 Partner organi | n from a Third Country<br>isation.                  |                                      |         |
| A.B.C. ACRONYM               | 1                                      | Applicant (FUTURE BENEFICIA                                                      | ARY) 🕵 Contact                                      | 00                                   |         |
|                              | SEP-210595515                          | IRDF LID     TECHNION RESEARCH AND DEVELOP     EQUINDATION LTD                   | Mark DAVIS                                          | SON - Researcher                     |         |
| WED DEADLINE<br>11 September | (Brussels Local Time)<br>2019 17:00:00 | THE SENATE BUILDING TECHNION CIT<br>HAIFA, IL<br>PIC: 952933918                  | Y 1, 32000                                          |                                      |         |
| 112 days left ur             | ntil closure                           | Change Organisation Contact orga                                                 | inisation                                           |                                      |         |
| Check Config                 |                                        |                                                                                  |                                                     |                                      |         |
| Download P                   | Part B                                 |                                                                                  |                                                     |                                      |         |
| Templates                    | <u>ک</u>                               |                                                                                  |                                                     |                                      |         |
| Visit our 'How to'           | user guide 🗭                           |                                                                                  |                                                     |                                      |         |
| Visit our H2020 C            | Online Manual'                         |                                                                                  |                                                     |                                      |         |
|                              |                                        |                                                                                  |                                                     |                                      |         |
|                              |                                        |                                                                                  |                                                     |                                      |         |
|                              |                                        |                                                                                  |                                                     |                                      |         |
|                              |                                        |                                                                                  |                                                     |                                      | next >> |

Click on the + sign next to contact to add the Research Authority

Add Irit Itkin as Contact Person with full access and email address: H2020@trdf.technion.ac.il

| 🏛 TRDF I         | TD                                |   |
|------------------|-----------------------------------|---|
| Please enter     | the contact name and details: 👩   |   |
| Project Role     | Contact person V                  |   |
| Access rights    | Coordinator contact (full access) |   |
| First Name *     | Irit                              |   |
| Last Name *      | Itkin                             |   |
| Email Address *  | H2020@trdf.technion.ac.il         | 8 |
| * required field |                                   |   |

# Repeat the process to add the contact details for your Technion supervisor:

| TRDF L           | TD                                         |   |
|------------------|--------------------------------------------|---|
| Please enter th  | ne contact name and details: 🔞             |   |
| Project Role     | Supervisor 🔻                               |   |
| Access rights    | Coordinator contact (full access) <b>•</b> |   |
| First Name *     | Name                                       | ] |
| Last Name *      | Name                                       | ] |
| Email Address *  | email                                      | 8 |
| * required field |                                            |   |

For GF proposals only: Add details of your Outgoing host by Clicking "Add Partner" And using the search function to find your host institute.

| Search for an org                                                          | anisation                                                                        |                                                                            |                                                                   |                                             |                                      |                                                |
|----------------------------------------------------------------------------|----------------------------------------------------------------------------------|----------------------------------------------------------------------------|-------------------------------------------------------------------|---------------------------------------------|--------------------------------------|------------------------------------------------|
| Please enter the<br>organisation na<br>country/city usu<br>organisation in | PIC of the organ<br>ne (e.g. "Oxford"<br>ally leads to bett<br>nternational form | iisation. If you<br>' or "University<br>er results. You<br>nat (e.g. "GB12 | do not know it,<br>of Oxford"). En<br>may also searc<br>3456789") | you may en<br>tering additi<br>h based on \ | ter a (con<br>onal infor<br>/AT numb | nplete or partial)<br>mation like<br>er of the |
|                                                                            |                                                                                  |                                                                            |                                                                   | search                                      | clear                                | exit                                           |

Repeat the steps to add your outgoing host contact person

Then Save Changes and Next at the bottom of the page.

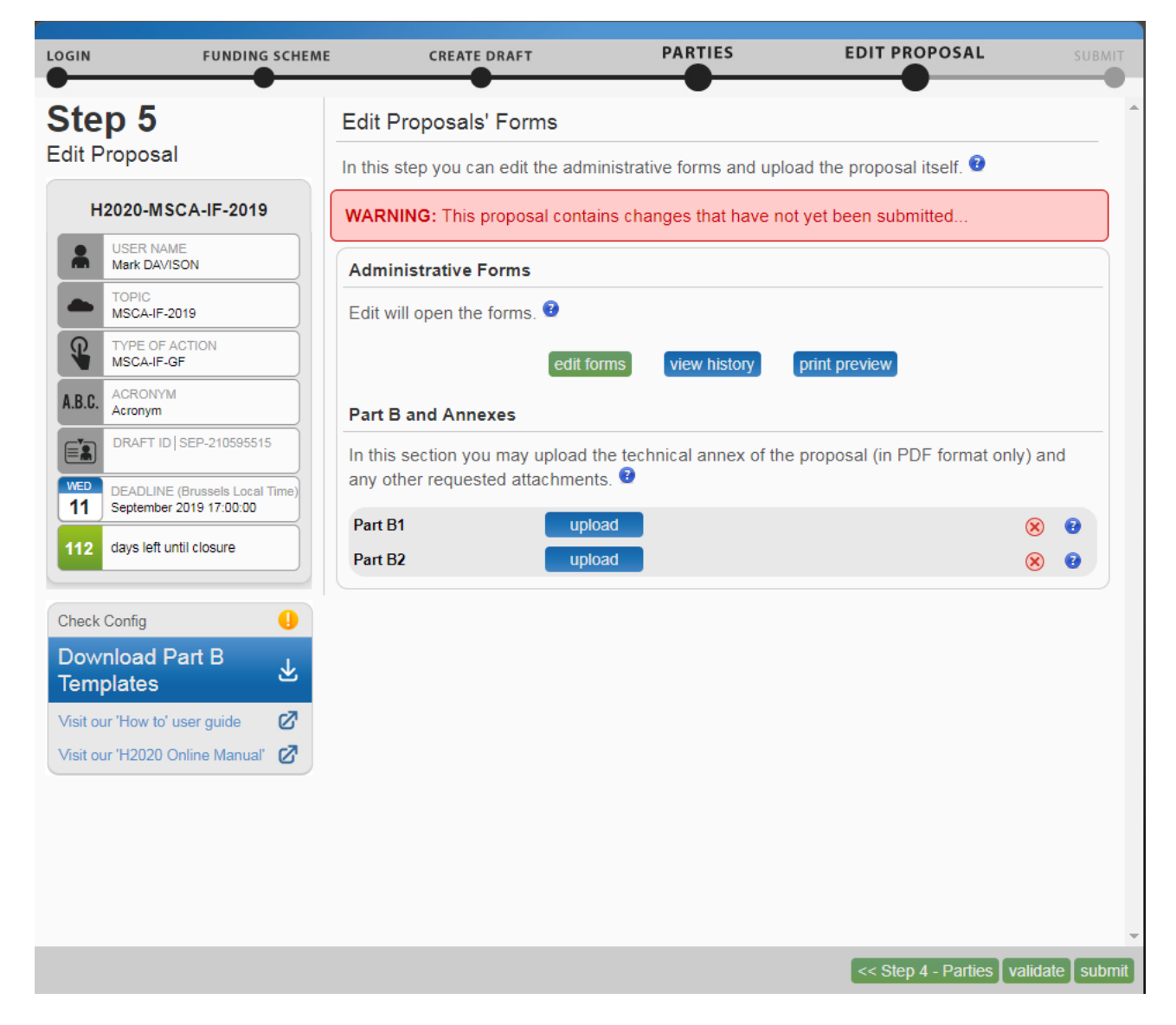

Click 'Edit Forms' to complete your personal details. Remaining details will be completed by the Research Authority.

If you have issues opening the forms it is usually related to Adobe and browser settings check in the Configuration box to the left if you have issues fixing this please contact us.

For assistance with the proposal submission system please contact:

איטקין אירית irititkin@trdf.technion.ac.il – Irit Itkin

Tel: 077887-1474 (1474 Internal)